## 軟體下載及安裝

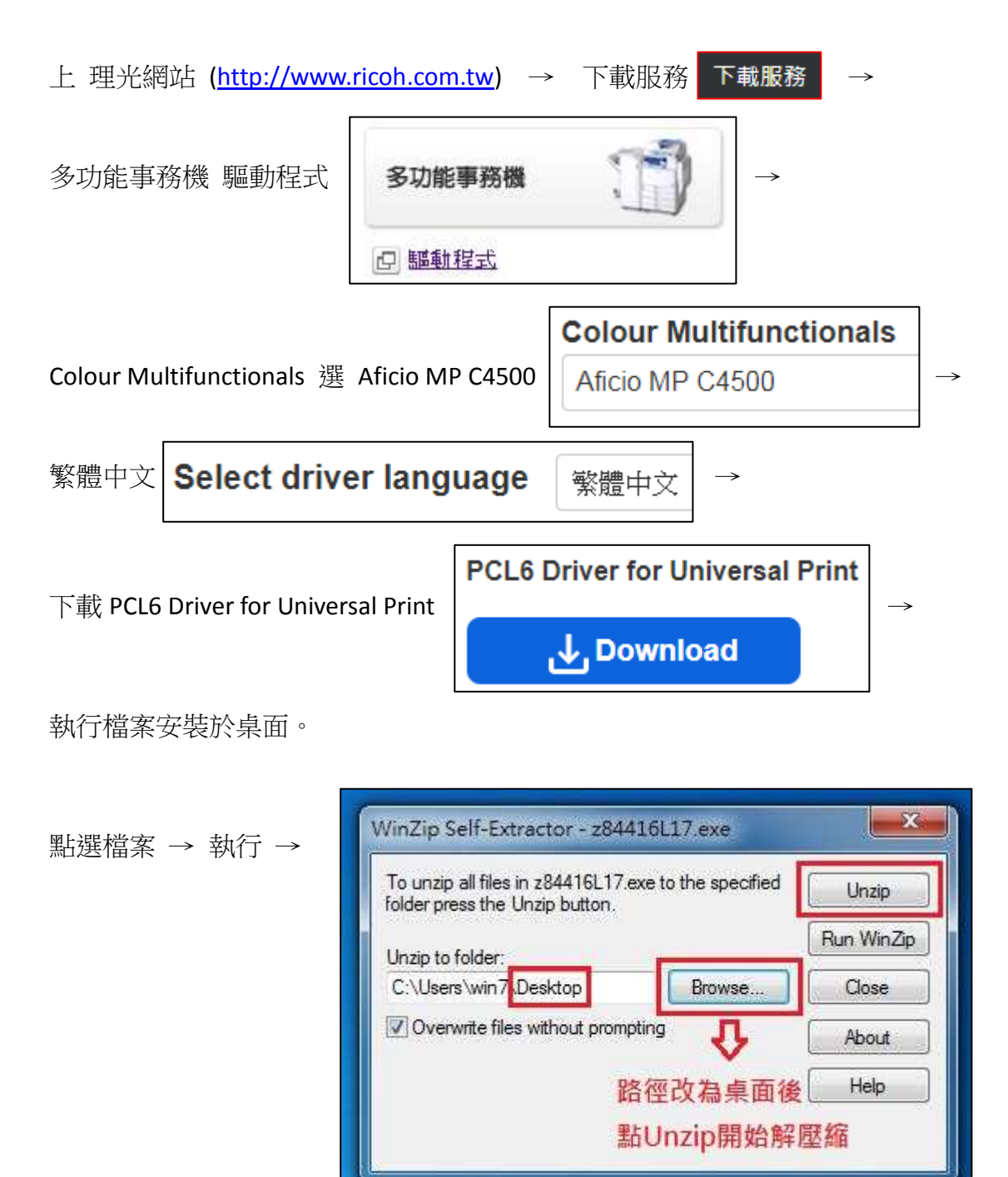

或於我司網站(<u>http://www.oahgs.com.tw/</u>)點選【驅動下載及設定】

點選【RICOH 驅動程式】下載並執行檔案安裝於桌面。

## 驅動設定

| 點開控制台 🖃         | 裝置和印表機                                                            | ] →右上列表 新增印表機             |
|-----------------|-------------------------------------------------------------------|---------------------------|
| 🕞 🖶 新増印表機       |                                                                   | X                         |
| 您要安裝哪種          | 重類型的印表機?                                                          |                           |
| → 新増本機<br>只在您沒有 | 幾印表機(L)<br>ī USB 印表機時才使用此選項 (在您插入 US                              | SB 印表機後,Windows 會自動安裝它們)。 |
| → 新増網路<br>確認您的電 | 各、無線或 Bluetooth 印表機(W)<br>I腦已連線到網路 <sup>,</sup> 或您的 Bluetooth 或無結 | )<br>線印表機已開啟。             |
|                 |                                                                   |                           |
|                 |                                                                   | 下一步(N) 取消                 |

| 🚱 🖶 新増印表機      |      |           |
|----------------|------|-----------|
| 找不到印表機。        |      |           |
| 印表機名稱          | 位址   |           |
|                |      |           |
|                |      |           |
|                |      |           |
|                |      |           |
|                |      | 再灭渡尋(S)   |
| → 我想要的印表機不在清單_ | 上(R) |           |
|                |      | 下一步(N) 取満 |

| 🚱 🖶 新増印表機                                                                                                    |                                                                                        |  |  |  |
|----------------------------------------------------------------------------------------------------|----------------------------------------------------------------------------------------|--|--|--|
| 依名稱或 TCP/IP 位址署                                                                                                    | 尋找印表機                                                                                  |  |  |  |
| ○ 瀏覽印表機(W)                                                                                                    |                                                                                        |  |  |  |
| ○ 依名稱選取共用的印表機(S)                                                                                                    |                                                                                        |  |  |  |
|                                                                                                    | 瀏覽(R)                                                                                  |  |  |  |
| 範例: \\computername\printername 或<br>http://computername/printers/printername/.printer                                                                                              |                                                                                        |  |  |  |
| ◎ 使用 TCP/IP 位址或主機名稱                                                                                                    | J新增印表機(I)                                                                              |  |  |  |
|                                                                                                    |                                                                                        |  |  |  |
|                                                                                                    |                                                                                        |  |  |  |
|                                                                                                    |                                                                                        |  |  |  |
|                                                                                                    |                                                                                        |  |  |  |
|                                                                                                    | 下一步(N) 取消                                                                              |  |  |  |
| C                                                                                                    |                                                                                        |  |  |  |
|                                                                                                    |                                                                                        |  |  |  |
| 🚱 🖶 新増印表機                                                                                                    | ×                                                                                      |  |  |  |
|                                                                                                    | 更改為 TCP/IP 裝置                                                                          |  |  |  |
| 新增印表機     輸入印表機位址     裝置類型(T):                                                                                                    | 更改為 TCP/IP 裝置<br>TCP/IP 裝置                                                             |  |  |  |
| <ul> <li>         新增印表機         輸入印表機位址         裝置類型(T):         主機名稱或 IP 位址(A):         </li> </ul>                                                                               | 更改為 TCP/IP 裝置           TCP/IP 裝置           漸入影印機 IP (方法如下)                            |  |  |  |
| <ul> <li> <li>新增印表機     </li> <li>輸入印表機位址     </li> <li>裝置類型(T):     </li> <li>主機名稱或 IP 位址(A):     </li> <li>連接埠名稱(P):</li> </li></ul>                                             | 更改為 TCP/IP 裝置         TCP/IP 裝置         1輸入影印機 IP (方法如下)                               |  |  |  |
| <ul> <li></li></ul>                                                                                                    | 更改為 TCP/IP 裝置         TCP/IP 裝置         I輸入影印機 IP (方法如下)         用的驅動程式(Q)             |  |  |  |
| <ul> <li>중 新增印表機</li> <li>輸入印表機位址</li> <li>裝置類型(T):</li> <li>主機名稱或 IP 位址(A):</li> <li>連接埠名稱(P):</li> <li>              查詢印表機並自動選取要使用          </li> <li>不用打勾,如有打勾請     </li> </ul> | 更改為 TCP/IP 裝置                                                                          |  |  |  |
| <ul> <li>※ 新增印表機</li> <li>輸入印表機位址</li> <li>裝置類型(T):</li> <li>主機名稱或 IP 位址(A):</li> <li>連接埠名稱(P):</li> <li>■ 查詢印表機並自動選取要使用</li> <li>不用打勾,如有打勾請</li> </ul>                            | 更改為 TCP/IP 裝置         TCP/IP 裝置         「輸入影印機 IP (方法如下)         用的驅動程式(Q)         青取消 |  |  |  |
| <ul> <li>※ ● 新增印表機</li> <li>輸入印表機位址</li> <li>裝置類型(T):</li> <li>主機名稱或 IP 位址(A):</li> <li>連接埠名稱(P):</li> <li>■ 查詢印表機並自動選取要使用</li> <li>不用打勾,如有打勾請</li> </ul>                          | 更改為 TCP/IP 裝置         TCP/IP 裝置         輸入影印機 IP (方法如下)         用的驅動程式(Q)         青取消  |  |  |  |
| <ul> <li>※ 新增印表機</li> <li>輸入印表機位址</li> <li>裝置類型(T):</li> <li>主機名稱或 IP 位址(A):</li> <li>連接埠名稱(P):</li> <li>■ 查詢印表機並自動選取要使用</li> <li>不用打勾,如有打勾請</li> </ul>                            | ■<br>更改為 TCP/IP 裝置<br>「TCP/IP 裝置<br>「輸入影印機 IP(方法如下)<br>用的驅動程式(Q)<br><b>青取消</b>         |  |  |  |

\*影印機 IP(需走到影印機操作)

初期設定 → 系統設定 → 介面設定 → 機器 IPV4 位址 即是

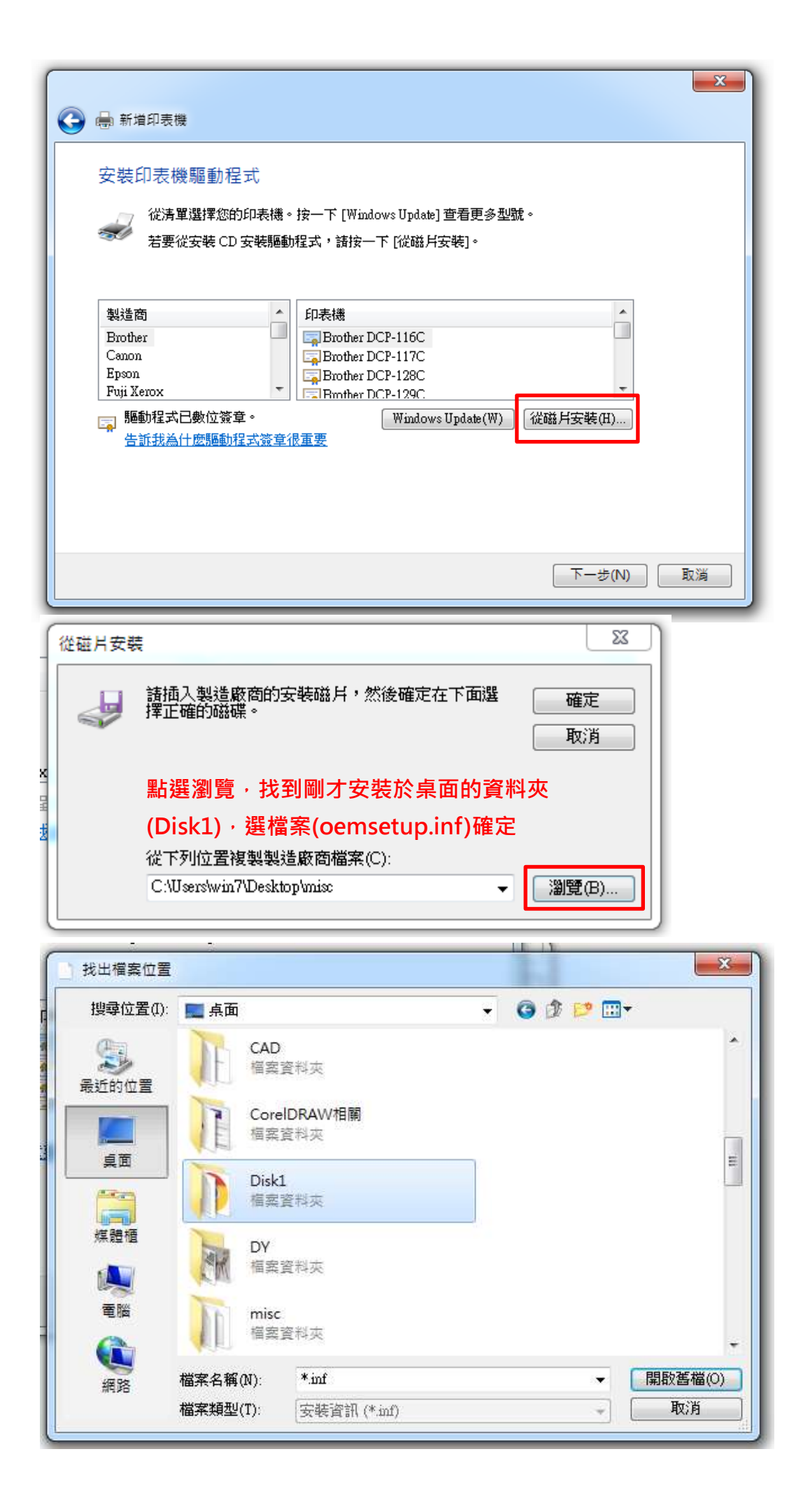

| 金 新増印表機                                                                                                    |  |
|----------------------------------------------------------------------------------------------------|--|
| 安裝印表機驅動程式<br>從清單選擇您的印表機。按一下 [Windows Update] 查看更多型號。<br>若要從安裝 CD 安裝驅動程式,請按一下 [從磁片安裝]。                                                                                                    |  |
| Lib PCL6 Driver for Universal Print 按下一步     U表様     PCL6 Driver for Universal Print     Ricoff Afficio 2045e RPCS     RICOH Afficio 2045e RPCS     RICOH Afficio 3228C RPCS     Rib 和程式已數位簽章。     Windows Update(W) 従磁月安裝(H)     告訴我為什麼驅動程式簽章很重要 |  |
| 下一步(N) 取消                                                                                                    |  |

之後一直按下一步,到下圖表示安裝完成

| ● 新増印表機                                 |
|-----------------------------------------|
| 您已經成功新增 PCL6 Driver for Universal Print |
| ☑ 設定為預設印表機(D)                           |
|                                         |
| 若要檢查印表機是否正常運作,或查看印表機的疑難排解資訊,請列印測試頁。     |
| 列印測試頁(P)                                |
| 完成(F) 取消                                |